## **Facebook API**

- How to Register on <u>Facebook for developer</u>
  - Go to https://developers.facebook.com/
  - Click on Login & login with your normal Facebook account
  - After Login click on *Get Started* on top Right corner
  - Register is checked click Continue

| Register       |                                                                                                    |  |  |  |  |  |
|----------------|----------------------------------------------------------------------------------------------------|--|--|--|--|--|
| Verify account | Welcome to Facebook for Developers                                                                                                    |  |  |  |  |  |
| Contact info   |                                                                                                    |  |  |  |  |  |
|                | Create a Facebook for Developers account to build and manage apps that<br>access the Facebook Graph API, contribute to apps that others own, and<br>participate in the Facebook Developer community. |  |  |  |  |  |
|                | By proceeding, you agree to the Facebook Platform Terms and Developer Policies                                                                                                    |  |  |  |  |  |
|                | Cancel Continue                                                                                                    |  |  |  |  |  |

- Now verify your account and contact Information.
- Registered Successfully.

## How to Create Facebook App

- Go to the Apps panel and click Create App
- Choose an <u>app type</u>
- Set the **Display Name** of your application and add **Email**.
- App creation process is completed and you can see App Dashboard.

| Metricsaurus | * | App ID: 23502200095693 | In development                                |                                           |                                              |                                  | View Analytics هم                                         |  |
|--------------|---|------------------------|-----------------------------------------------|-------------------------------------------|----------------------------------------------|----------------------------------|-----------------------------------------------------------|--|
| -            |   |                        |                                               |                                           |                                              |                                  |                                                           |  |
| Dashboard    |   |                        |                                               |                                           |                                              |                                  |                                                           |  |
| Settings     |   |                        |                                               |                                           |                                              |                                  |                                                           |  |
| Roles        |   | Add a Product          |                                               |                                           |                                              |                                  |                                                           |  |
| Alerta       |   |                        |                                               |                                           |                                              |                                  |                                                           |  |
| App Review   |   |                        |                                               |                                           |                                              |                                  |                                                           |  |
| RODUCTS 🕀    |   |                        | -                                             | <b>(1)</b>                                |                                              |                                  |                                                           |  |
|              |   | Facebook Login         |                                               | Audience Network                          |                                              | Analytics                        |                                                           |  |
|              |   |                        |                                               | Monotina unus ann ann                     | correct processory with ada                  | Understand how peop              | le engage with your                                       |  |
|              |   | The world's n          | The world's number one social login product.  |                                           | from Facebook advertisers.                   |                                  | business across apps, devices, platforms and<br>websites. |  |
|              |   | Read Docs              | Set Up                                        | Read Docs                                 | Set Up                                       | Read Docs                        | Set Up                                                    |  |
|              |   |                        |                                               |                                           |                                              |                                  |                                                           |  |
|              |   |                        | •                                             |                                           |                                              |                                  |                                                           |  |
|              |   |                        | $( \Theta )$                                  | 6                                         | 9                                            |                                  | 2                                                         |  |
|              |   |                        |                                               | Web                                       |                                              | Instant                          | 0                                                         |  |
|              |   |                        | Messenger                                     | web                                       | 100Ka                                        | matant                           | Games                                                     |  |
|              |   | Customize the          | way you interact with people on<br>Messenger. | Subscribe to changes<br>real time without | and receive updates in<br>t calling the AP1. | Create a cross-platform<br>Facel | HTML5-game hosted on<br>losk.                             |  |
|              |   | and here               | Rettle                                        | Read Dava                                 | P-110                                        | hard here                        | Red Line                                                  |  |
|              |   | New Dock               | Set op                                        | mana unuli                                | Set up                                       | Press and a                      | Set Op                                                    |  |
|              |   |                        | -                                             |                                           |                                              |                                  |                                                           |  |
|              |   |                        | (@)                                           | 6                                         | 3                                            |                                  | 3                                                         |  |
|              |   |                        |                                               |                                           |                                              |                                  |                                                           |  |
|              |   |                        | Marketing API                                 |                                           | App Center                                   |                                  | Web Payments                                              |  |

- How to get App ID, App Secret, Access Token of your app
  - In Side-bar, go to the **Settings** section and choose **Basic**.
  - Here you can see: *App-id & App-secret*
  - Save App-id and App-secret in **Options** Page of *Social-network-connector*.